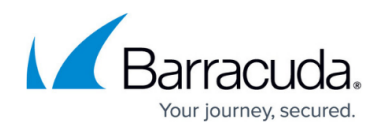

# **Configuring Billing Plans**

#### https://campus.barracuda.com/doc/93196926/

When deciding what to charge your clients, the price you choose to bill for specific products (storage, licenses, etc...) can be formalized and saved in a billing plan. Once you have configured a billing plan, you can apply that plan to multiple accounts, saving you from having to set up billing plans for each individual client.

### Directions

- 1. Log into the management portal, go to the **Preferences** tab and click on **Configure Billing Plans**.
- 2. To add a new billing plan for a subpartner account, click on the **Add Package Plan** button. To add a new billing plan for a client account, click on **Add Account Plan**. To edit an existing plan, click on the plan in the **Plan Name** column.

| E C H C                        |                                     | <b>à</b><br>ome | E<br>Manage | LL ▼<br>View Reports | ₽ E T<br>Pay Bill | Dow     | ] 🕶<br>nioads                         | Preference | es           | C Support      |             | sc_demo (එ |
|--------------------------------|-------------------------------------|-----------------|-------------|----------------------|-------------------|---------|---------------------------------------|------------|--------------|----------------|-------------|------------|
| Home > Preferences: Cont       | figure Billing Plans                |                 |             |                      |                   |         |                                       |            |              | 📮 Leave        | e Feedback  | ? Help     |
| Billing Plan<br>View, Edit And | Administration<br>Add Billing Plans |                 |             |                      |                   |         | 🔘 Ma                                  | nage ECHO  | share        | . Search for a | an account. | Q          |
| Billing Plan Administration    |                                     |                 |             |                      |                   |         |                                       |            |              |                |             |            |
| Billing Plans                  |                                     |                 |             |                      |                   |         |                                       |            | Add Pa       | ckage Plan     | 🐺 Add Ac    | count Plan |
| Plan Name                      | Parent Package                      | Active          | Base Price  | Total Storage        | Extra GB          |         | a a a a a a a a a a a a a a a a a a a | 2          | <b>.</b>     | ۲              | Θ           | 9          |
| Business Plan 1 TB             | N.A.                                | N.A.            | \$2,048.00  | 1.0078               | \$2.00            | \$24.95 | 840.00                                | \$10.00    | <b>N</b> .A  | N.A.           | NA.         | N.A.       |
| Business Plan 100              | N.A.                                | N.A.            | 8275.00     | 100.00-08            | \$3.75            | \$24.95 | 840.00                                | \$10.00    | <b>N</b> .A. | N.A.           | NA.         | 196 A.     |
| Business Plan 25               | N.A.                                | N.A.            | \$75.00     | 25.00.08             | 80.10             | \$14.95 | 840.00                                | \$10.00    | 16.A.        | \$24.95        | \$24.95     | 80.00      |
| Business Plan 250              | N.A.                                | N.A.            | 9625-00     | 250.00.08            | \$2.50            | \$24.95 | 840.00                                | \$10.00    | 16.A.        | N.A.           | NA.         | 16.A.      |
| Business Plan 500              | N.A.                                | N.A.            | \$1,125.00  | 300.00.08            | \$2.25            | \$24.95 | 840.00                                | \$10.00    | 16.A.        | N.A.           | NA.         | N.A.       |

3. Fill in the prices for each item of the billing plan, then hit **Create Plan** or **Update Plan** to save your changes.

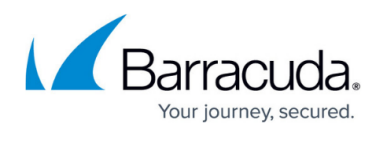

|                  |                     |                  |         |          | 6           |
|------------------|---------------------|------------------|---------|----------|-------------|
|                  | a Dian              |                  |         |          | 0           |
| New Billing      | g Plan              |                  |         |          |             |
|                  |                     |                  |         |          |             |
| Package *        | Choose Lin          | ked Parent Packa | ge      | •        |             |
| Billing Plan Nar | ne*                 |                  |         |          |             |
| Base Plan        |                     |                  |         |          |             |
| Base Plan Size(  | GB) *               |                  | 🔲 Uniir | nited    |             |
| Base Plan Price  |                     |                  | USD     |          |             |
| Extra Block Size | (GB) *              |                  |         |          |             |
| Extra Block Bize | .(05)               |                  |         |          |             |
| Extra Block Pric | e -                 |                  |         | _        |             |
| Included Comp    | uters *             |                  | Unlir   | nited    |             |
| Extra Computer   | r Price *           |                  | USD     |          |             |
| GB Included wit  | th Extra Computer 📍 | •                |         |          |             |
| Licenses         |                     |                  |         |          |             |
| QuickSpin VM F   | lost License Price  |                  | USD 🔲 U | nlimited |             |
|                  | Г                   |                  |         |          |             |
| Imaging License  | e Price             |                  | USD     | niimited |             |
| Local Backup Si  | ubscription Price   |                  | USD 🔲 U | nlimited |             |
|                  | -                   |                  |         |          |             |
| Hyper-V Host L   | icense Price        |                  | USD 🔲 U | nlimited |             |
|                  |                     |                  |         | Canad    | Create Diac |
|                  |                     |                  |         | Cancel   | Create Plan |

## Barracuda Intronis Backup

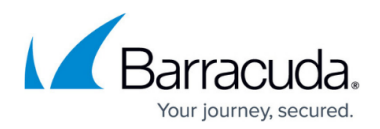

#### Figures

- 1. configurebillingplans.png
- 2. configurebillingplans2.png

© Barracuda Networks Inc., 2024 The information contained within this document is confidential and proprietary to Barracuda Networks Inc. No portion of this document may be copied, distributed, publicized or used for other than internal documentary purposes without the written consent of an official representative of Barracuda Networks Inc. All specifications are subject to change without notice. Barracuda Networks Inc. assumes no responsibility for any inaccuracies in this document. Barracuda Networks Inc. reserves the right to change, modify, transfer, or otherwise revise this publication without notice.